## How to use The Import Transshipment Tracking System

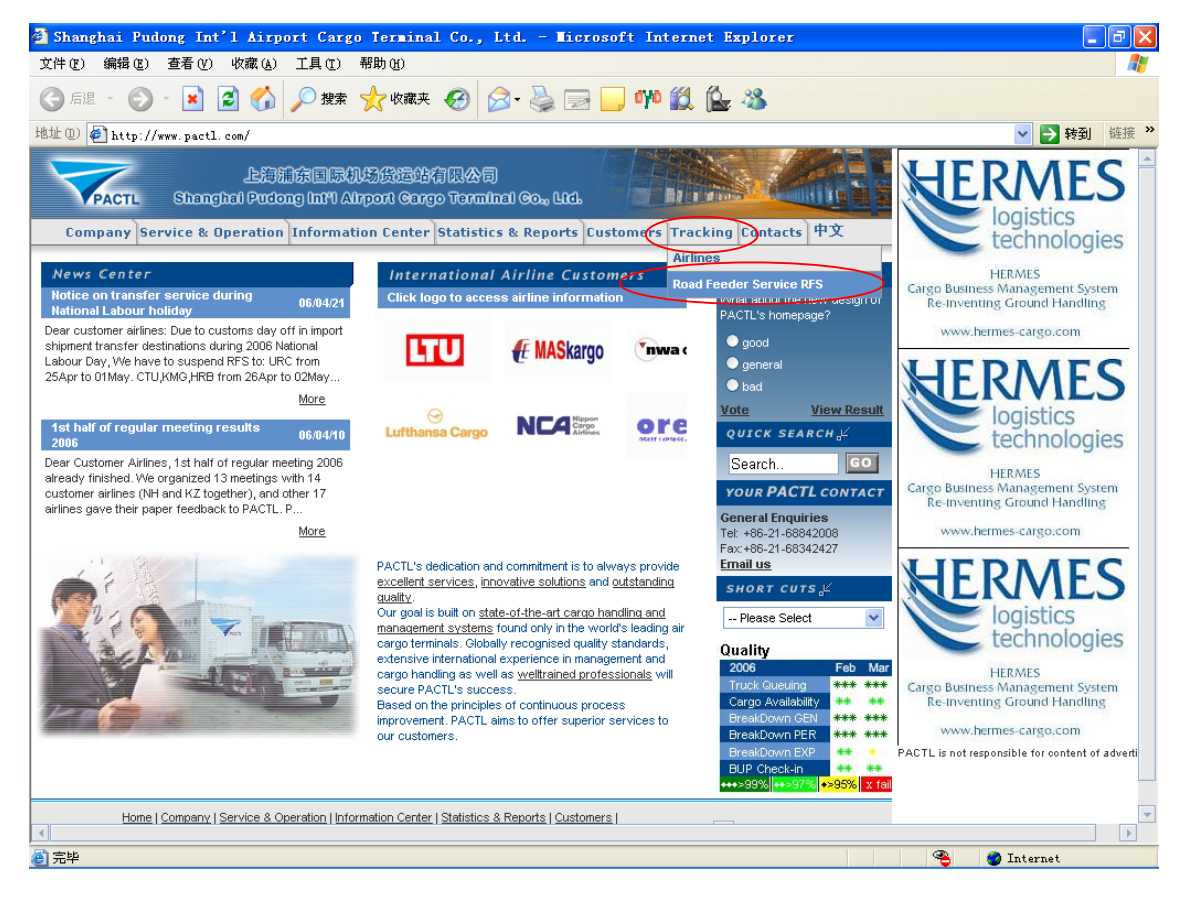

## 1. Go to PACTL website www.pactl.com

Find a button "Tracking" on PACTL homepage, move your cursor on it, until you see "Airlines" and "Road Feeder Service RFS".

## 2. Click "Road Feeder Service RFS", you will see below page.

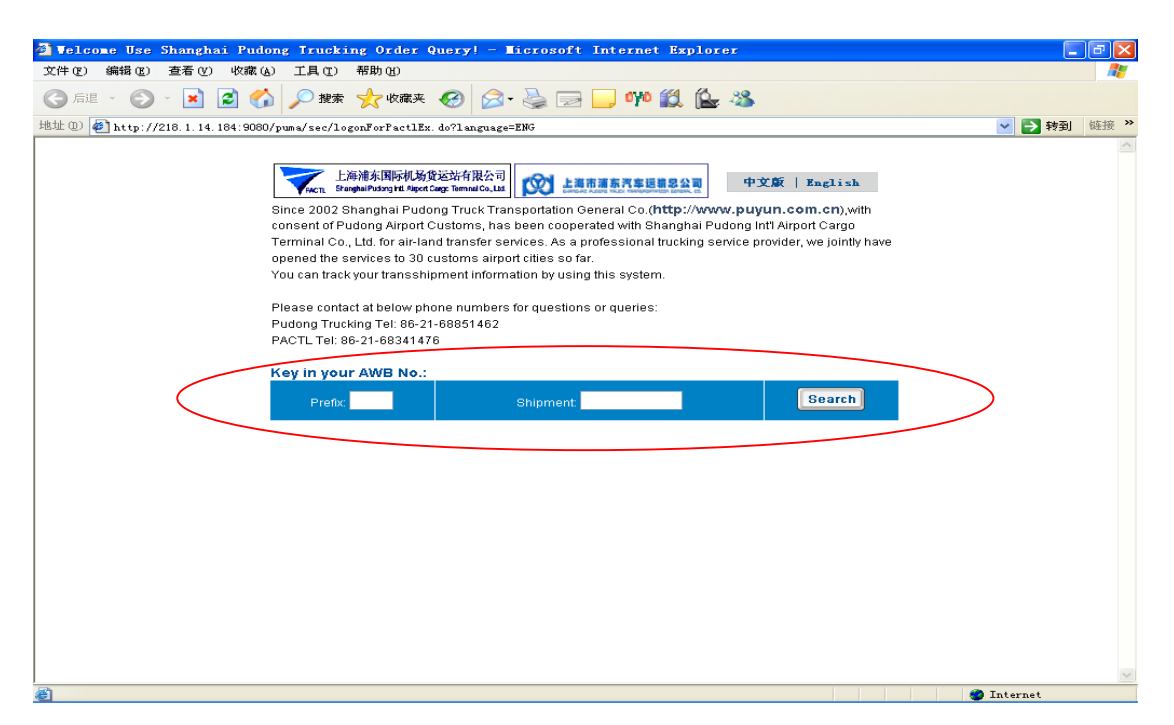

Key in the AWB number with respective prefix and shipment, and click "Search" button. If the shipment you are tracking is existing, you will see the following page.

| 🔄 Velcome Use                                                     | Shanghai Pudong Tr          | ucking Order | r Query! - Microso     | ft Internet Expl                         | orer                   |                |          |   |  |  |  |
|-------------------------------------------------------------------|-----------------------------|--------------|------------------------|------------------------------------------|------------------------|----------------|----------|---|--|--|--|
| 文件(22) 編辑(22)                                                     | 编辑 ② 查看 ④ 收藏 ④ 工具 ① 帮助 创    |              |                        |                                          |                        |                |          |   |  |  |  |
| Ġ 后退 🔹 🕥                                                          | - 💌 🗟 🏠 🔎                   | 捜索 🥎 收藏      | * 🥝 🔗 E                | a 🔜 🖓 🎇 🔓                                | 🛓 🦀                    |                |          |   |  |  |  |
| 地址 (1) 🎻 http://218.1.14.184:9080/puma/pactl/viewAwbInfoEx.do     |                             |              |                        |                                          |                        |                |          |   |  |  |  |
| 上海浦东国际机场货运站有限公司<br>Stanghalfudsing till Sport Cage Tennardo, Litz |                             |              |                        |                                          |                        |                |          |   |  |  |  |
|                                                                   | Research Result             |              |                        |                                          |                        |                |          |   |  |  |  |
|                                                                   | AWB No. 020-44199315        |              | Piece                  | 3                                        | Weight(kg)             | 302.00         |          |   |  |  |  |
|                                                                   | Carrier Flight No.          | LH8392/20    |                        | Date/Time of Arrival<br>Customs Seal No. | 04-20-06 10:05         |                |          |   |  |  |  |
|                                                                   | Customs Bonded No.          | 06-171       |                        |                                          | A42915                 |                |          |   |  |  |  |
|                                                                   | Truck Flight No.            | PDT1111/20   |                        | Truck Plate No.                          | % <sup>4</sup> A-B7446 |                |          |   |  |  |  |
|                                                                   | Cargo Drop Warehouse At SZV |              |                        |                                          |                        |                |          |   |  |  |  |
|                                                                   | Compar                      | Company      |                        | Phone                                    | Fax                    | Business Hours |          |   |  |  |  |
|                                                                   | Suzhou Logistics Cent       | er Co., Ltd. | Suzhou Industrial Park | 86-0512-62586562                         | 9:00~24:00 Mon~Fri     |                |          |   |  |  |  |
|                                                                   | [ Back]                     |              |                        |                                          |                        |                |          |   |  |  |  |
|                                                                   |                             |              |                        |                                          |                        |                |          |   |  |  |  |
|                                                                   |                             |              |                        |                                          |                        |                |          |   |  |  |  |
|                                                                   |                             |              |                        |                                          |                        |                |          |   |  |  |  |
|                                                                   |                             |              |                        |                                          |                        |                |          |   |  |  |  |
|                                                                   |                             |              |                        |                                          |                        |                |          |   |  |  |  |
|                                                                   |                             |              |                        |                                          |                        |                |          |   |  |  |  |
|                                                                   |                             |              |                        |                                          |                        |                |          |   |  |  |  |
|                                                                   |                             |              |                        |                                          |                        |                |          |   |  |  |  |
| States and the                                                    |                             |              |                        |                                          |                        |                | Tetowest | ~ |  |  |  |

You can click "Detail" button for further information (Truck movement, POD etc.)

| Velcome Use                                                                                                    | Shanghai Pu               | udong                | Trucking                              | Order Quer        | y! - Ticro        | soft Internet | Explorer          |                   |                   |                   |            |          |
|----------------------------------------------------------------------------------------------------|---------------------------|----------------------|---------------------------------------|-------------------|-------------------|---------------|-------------------|-------------------|-------------------|-------------------|------------|----------|
|                                                                                                    | 查看 (V) 收薪                 | # ( <u>A</u> )       | 上具(I) 帮!                              | 町(H)              |                   |               | 84 65 aa          | ,                 |                   |                   |            |          |
|                                                                                                    |                           |                      | >> 193                                | C HX MR X 😻       | / 🖾 • 🥯           |               |                   | •                 |                   |                   |            | した (な )> |
| PB_U_U_ @ http://218.1.14.184:9080/puma/pactl/detail&wbInfoEx.do?orderId=60=6042011076                                                                                                    |                           |                      |                                       |                   |                   |               |                   |                   |                   |                   | tititi ··· |          |
|                                                                                                    | 上海i<br>Stangh             | 浦东国际<br>taiPudong In | 机场货运站有限<br>iL Aigort Cargo Terminal ( | 公司                | 上海市浦东汽            | 车运输总公司        |                   |                   |                   |                   |            |          |
|                                                                                                    |                           |                      |                                       |                   |                   |               |                   |                   |                   |                   |            |          |
|                                                                                                    | Deale Colorida Advect DFC |                      |                                       |                   |                   |               |                   |                   |                   |                   |            |          |
|                                                                                                    | Route                     | Route                |                                       |                   |                   | GPS Current   |                   | (Goods<br>Checked | NFD<br>(Notified) | DEL<br>Date/Time  |            |          |
|                                                                                                    | From                      | То                   | STD                                   | STA               | ATD               | Position      | ΑΤΑ               | ln)               | (notifica)        | Date/Time         |            |          |
|                                                                                                    | PVG                       | szv                  | 04-20-06<br>19:00                     | 04-20-06<br>22:30 | 04-20-06<br>19:00 |               | 04-20-06<br>21:51 | 04-20-06<br>22:30 | 04-21-06<br>10:30 | 04-21-06<br>12:20 |            |          |
|                                                                                                    | Consignee                 | test                 |                                       |                   |                   |               | ,                 |                   | Deliver to        | tom               |            |          |
|                                                                                                    |                           |                      |                                       |                   |                   | [Back]        |                   |                   |                   |                   |            |          |
|                                                                                                    |                           |                      |                                       |                   |                   |               |                   |                   |                   |                   |            |          |
|                                                                                                    |                           |                      |                                       |                   |                   |               |                   |                   |                   |                   |            |          |
|                                                                                                    |                           |                      |                                       |                   |                   |               |                   |                   |                   |                   |            |          |
|                                                                                                    |                           |                      |                                       |                   |                   |               |                   |                   |                   |                   |            |          |
|                                                                                                    |                           |                      |                                       |                   |                   |               |                   |                   |                   |                   |            |          |
|                                                                                                    |                           |                      |                                       |                   |                   |               |                   |                   |                   |                   |            |          |
|                                                                                                    |                           |                      |                                       |                   |                   |               |                   |                   |                   |                   |            |          |
|                                                                                                    |                           |                      |                                       |                   |                   |               |                   |                   |                   |                   |            |          |
|                                                                                                    |                           |                      |                                       |                   |                   |               |                   |                   |                   |                   |            |          |
|                                                                                                    |                           |                      |                                       |                   |                   |               |                   |                   |                   |                   |            |          |
|                                                                                                    |                           |                      |                                       |                   |                   |               |                   |                   |                   |                   |            |          |
| <br>⑥ <sup>1</sup> <sup>1</sup> |                           |                      |                                       |                   |                   |               |                   |                   |                   |                   | Internet   | <u>M</u> |